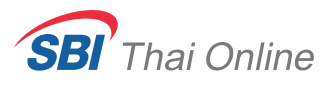

## ผ่านแอป 🥑 treaming

| <b>s</b> treaming            |   |
|------------------------------|---|
| 🔊 SBITO 🗸                    |   |
| <b>1</b> 000407              |   |
| Proget Password? Remember Me |   |
| Login                        |   |
| Options                      |   |
|                              | • |
| Account                      |   |

#### 1. ล็อกอินเข้าสู่ระบบ ผ่านแอปพลิเคชัน Streaming

โดยใช้ USERNAME และ PASSWORD ของ SBITO

| <b>s</b> tri                                            | eaming                                   |  |
|---------------------------------------------------------|------------------------------------------|--|
| Please enter 6 dig<br>dABC) that you re<br>+66XXXXX0033 | its OTP ( ref. code:<br>ceive via SMS at |  |
| OTP Code                                                |                                          |  |
|                                                         | Resend OTP                               |  |
|                                                         |                                          |  |
| Change No.                                              | Confirm OTP                              |  |
|                                                         |                                          |  |
|                                                         | Skip                                     |  |
|                                                         |                                          |  |
|                                                         |                                          |  |

**3. รับรหัส OTP** หลังจากนั้นจะมี OTP ส่ง ไปยังเบอร์ที่ลูกค้าลงทะเบียนไว้

| New D      | evice Dete                 | ected |  |
|------------|----------------------------|-------|--|
| New Device |                            |       |  |
|            | SM-G980F<br>-<br>Streaming |       |  |
|            |                            |       |  |
|            |                            |       |  |
|            | Continue                   | •     |  |
|            | Skip                       |       |  |
|            |                            |       |  |

2. กด Continue

| Please enter 6 di<br>dABC) that you re<br>+66XXXX0033 | eaning<br>gits OTP ( ref. code:<br>eceive via SMS at |  |
|-------------------------------------------------------|------------------------------------------------------|--|
| 710192                                                |                                                      |  |
|                                                       | Resend OTP                                           |  |
| Change No.                                            | Confirm OTP 🖕                                        |  |
|                                                       |                                                      |  |
|                                                       | Skip                                                 |  |
|                                                       |                                                      |  |
|                                                       |                                                      |  |
|                                                       |                                                      |  |

**4. กรอกรหัส OTP** ใส่รหัส OTP ที่ลูกค้าได้หลัง หลังจากนั้นกด Confirm OTP

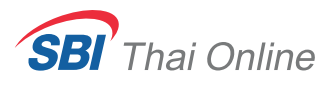

## ผ่านแอป 🥑 treaming

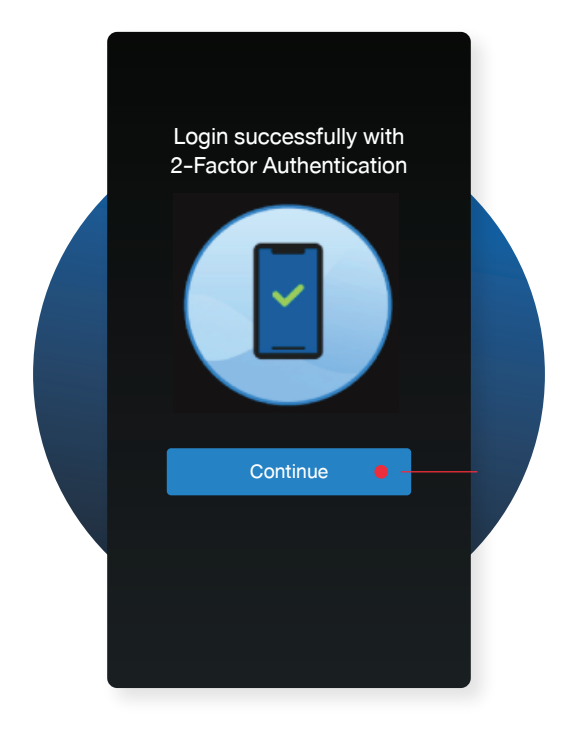

#### **5. เสร็จเรียบร้อย** เสร็จสิ้นการทำ 2-Factor Authentication ผ่านแอปพลิเคชัน Streaming

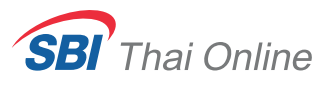

# unu https://streaming.settrade.com/

| <b>s</b> treaming                                                                                                    |  |
|----------------------------------------------------------------------------------------------------|--|
| BITO X Y<br>Username<br>000407 X Y<br>Password<br>Keep account to My List<br>Login<br>Or<br>Y Manage My List<br>Open Account |  |

#### 1. ล็อกอินเข้าสู่ระบบ ผ่าน https://streaming.settrade.com/

โดยใช้ USERNAME และ PASSWORD ของ SBITO

|                                                                   | <u>Skip</u> |
|-------------------------------------------------------------------|-------------|
| Login with 2-Factor Authentication                                |             |
|                                                                   |             |
| To add an extra layer of security by using your username/password |             |
| and your physical devices.                                        |             |
| Continue •                                                        |             |
|                                                                   |             |

2. กด Continue

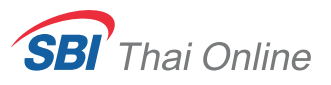

## **ม่าน https://streaming.settrade.com/**

|             |                                   | How do                  | you want        | to login?                |               |
|-------------|-----------------------------------|-------------------------|-----------------|--------------------------|---------------|
|             | Please select a<br>can use Stream | verify option: Strea    | aming Token or  | QR Code and prepare      | a device that |
|             |                                   | <b>S</b> treaming Token | or              | QR Code                  |               |
| In case you | don't have a comp                 | batible device with St  | reaming applica | tion, please click here. | •             |

ทำ 2-Factor Authentication ด้วยการรับ OTP ผ่าน SMS (Recommended)

|                                                                                    | <u>Skip</u>                      |
|------------------------------------------------------------------------------------|----------------------------------|
| How do you want to                                                                 | login?                           |
| Please select a verify option: Streaming Token or QI can use Streaming application | R Code and prepare a device that |
| or<br>Streaming Token                                                              | QR Code                          |
| In case you don't have a compatible device with Streaming application              | n, please click here.            |

#### 4. กด Get SMS OTP

กด Get SMS OTP เพื่อรับรหัสยืนยันตัวตน

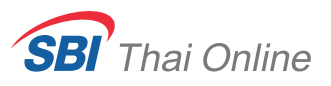

## **น่าน https://streaming.settrade.com/**

| Back |                                                                                         | <u>Skip</u>                                                                        |
|------|-----------------------------------------------------------------------------------------|------------------------------------------------------------------------------------|
|      | Please enter 6 digits OTP (ref. code: UIAN)<br>that you recieve via SMS at +66XXXXX0033 |                                                                                    |
|      | ОТР                                                                                     |                                                                                    |
|      | 361371 •                                                                                | กรณีที่ไม่ได้รับรหัส OTP                                                           |
|      | Resend OTP                                                                              | ไห้กด Resend OTP<br>เพื่อส่งรหัสใหม่อีกครั้งหนึ่ง<br>โดยกรอกรหัสชุดล่าสุดที่ได้รับ |
|      | Submit                                                                                  |                                                                                    |
|      |                                                                                         |                                                                                    |
|      |                                                                                         |                                                                                    |

#### 5. กรอกรหัส OTP

จะมีรหัส OTP ส่งไปยังหมายเลงโทรศัพท์ที่ท่านได้ลงทะเบียนไว้ ให้นำรหัสมาใส่ในช่อง OTP และกด Submit เป็นอันเสร็จขั้นตอน

| Login successfully<br>with 2-Factor Authentication |  |
|----------------------------------------------------|--|
|                                                    |  |
| Get Started                                        |  |

#### 6. เสร็จเรียบร้อย

เสร็จสิ้นการทำ 2-Factor Authentication ผ่าน https://streaming.settrade.com/